## <u>HƯỚNG DÃN SỬ DỤNG</u> PHÀN MỀM PHÀN MỀM KÊ KHAI THÔNG TIN GIÁY NHẬN DIỆN CHO PHƯƠNG TIỆN VẬN TẢI HÀNG HÓA

(Ban hành kèm theo Văn bản số 6102 /TCĐBVN-KHCN, MT&HTQT ngày 25/8/2021 của Tổng cục ĐBVN)

### 1. Đăng nhập- Đơn vị vận tải

Để sử dụng phần mềm, doanh nghiệp truy cập từ trình duyệt trên máý tính hoặc điện thoại thông minh (smartphone):

\*Bước 1: Mở trình duyệt (Google Chrome 💿 , firefox 🎱 hoặc Cốc cốc...)

<u>\*Bước 2</u>: Truy cập đường link <u>https://vantai.drvn.gov.vn/</u>

**<u>\*Bước 3</u>**: Nhập đúng địa chỉ email vào ô "Email", Số điện thoại vào ô "Số điện thoại" (lưu ý: nhập đúng địa chỉ email và số điện thoại để nhận thông báo).

<u>\*Bước 4:</u> Click chọn nút "Nhận mã xác thực" Để nhận mã xác thực OTP về điện thoại của mình. Hệ thống sẽ trả về mã xác thực OTP từ IT-antiNCOV

| 🖾 Đảng nháp x +                                                                                                    | • - • ×         |
|----------------------------------------------------------------------------------------------------|-----------------|
| ← → C 🔺 Không bảo mật   http://vantai.dvm.gov.m/login                                                                                                    | Q 🛧 📕 🐾 🕭 🛞 🙆 i |
| DRVN<br>DRVN<br>DRVN<br>DRCCTORATE FOR ROADS OF VIETNAM                                                                                                    | ĺ               |
| CỔNG DỊCH VỤ ĐĂNG KÝ MÃ QR CODE GHI NHẬN THÔNG TIN VỀ HOẠT ĐỘNG CỦA PHƯƠNG TIỆN VẬN CHUYẾN HÀNG<br>HOÁ HOẠT ĐỘNG LIÊN QUAN ĐẾN CÁC VÙNG THỰC HIỆN CHỈ THỊ 16/CT-TTG VỀ PHÒNG CHỐNG DỊCH COVID                                           |                 |
| Đãng nhập                                                                                                    |                 |
| Email                                                                                                    |                 |
| Số điện thoại                                                                                                    |                 |
| Nhận mà xác thực OTP                                                                                                    |                 |
| 3 Tái liệu hướng dân đảng kỳ 10 Hồ trợ kĩ thuật 24/7                                                                                                    |                 |
|                                                                                                    |                 |
| Billin organity phanemism that use CTC Giais Phase Dearmin Maying Vietnel<br>Digite di SUT (Francis Hou Dear phating May (Min Zaughar C) Leuting Hai May<br>Digite di SUT (Francis Hou Dear phating May (Min Zaughar C) Leuting Hai May |                 |

Hình 1: Nhập email và số điện thoại nhận mã xác thực

<u>\*Bước 5:</u> Nhập mã xác thực vào ô "Mã xác thực"
 <u>\*Bước 6:</u> Nhấn nút "Đăng nhập" để bắt đầu vào hệ thống

| tps:// <b>vantai.drvn.gov.vn</b> /login                                                                                                    |                                                                                                    |                                                            | 🖈 🕷 🖷 🕯 |
|----------------------------------------------------------------------------------------------------|----------------------------------------------------------------------------------------------------|------------------------------------------------------------|---------|
| and the second second sec | DRVN<br>DRVN<br>DIRECTORATE FOR ROADS OF VI                                                          | T NAM<br>ETNAM                                             |         |
| CỔNG DỊCH VỤ ĐĂNG KÝ MÃ QF<br>VẬN CHUYỂN HÀNG HOÁ HOẠT                                                                                                    | R CODE GHI NHẬN THÔNG TIN VỀ<br>ĐỘNG LIÊN QUAN ĐẾN CÁC VÙN<br>VỀ PHÒNG CHỐNG DỊCH COVID<br>Đăng nhập | HOẠT ĐỘNG CỦA PHƯƠNG TIỆN<br>G THỰC HIỆN CHỈ THỊ 16/CT-TTG |         |
|                                                                                                    | duxng@hotmail.com                                                                                    |                                                            |         |
|                                                                                                    | 0987868968                                                                                           |                                                            |         |
|                                                                                                    | Wii làng nhận OTD                                                                                    |                                                            |         |
|                                                                                                    | Đăng nhập                                                                                            |                                                            |         |
| 🆧 Đối tượng được cấp thẻ ưu tiên                                                                                                    | ⑦ Tài liệu hướng dẫn đăng ký                                                                         | 窗 Hỗ trợ kĩ thuật 24/7                                     |         |
| TT: 1 A T                                                                                                    |                                                                                                    |                                                            |         |

Hình 2: Xác thực đăng nhập

#### 2. Các bước kê khai thông tin

ê h

Sau khi đăng nhập thành công, phần mềm sẽ hiển thị màn hình "KHAI BÁO THÔNG TIN PHƯƠNG TIỆN VẬN TẢI" tại trang chủ. Đơn vị vận tải thực hiện các bước khai báo sau:

<u>(Cảnh báo:</u> Đơn vị vận tải hoàn toàn chịu trách nhiệm về các thông tin kê khai. *Khai báo thông tin sai sự thật là vi phạm pháp luật và có thể bị xử lý hình sự*).

<u>\*Bước 1:</u> Nhập các thông tin về ĐƠN VỊ VẬN TẢI VÀ PHƯƠNG TIỆN, trong đó các thông tin có dấu hoa thị (\*) là thông tin bắt buộc phải có, gồm:

### a) Thông tin liên quan đến chủ phương tiện bao gồm:

-Tên doanh nghiệp, hợp tác xã, hộ kinh doanh vận tải; tổ chức, cá nhân sở hữu phương tiện (bắt buộc).

-Mã số giấy chứng nhận đăng ký kinh doanh/số căn cước công dân (nếu chủ doanh nghiệp là cá nhân) (bắt buộc).

-Địa chỉ liên lạc: (Số nhà, phố, tổ dân phố/thôn/đội, đường/phố) (phường/xã) (quận/huyện) (tỉnh/thành phố) (bắt buộc).

-Số điện thoại liên hệ (bắt buộc).

## b) Thông tin liên quan đến phương tiện gồm:

-Biển kiểm soát xe (bắt buộc).

-Loại phương tiện chở hàng hoá: (xe tải) (xe đầu kéo) (xe công ten nơ) (xe chuyên dùng) (bắt buộc).

-Thời hạn đăng kiểm (bắt buộc).

-Thông tin về gắn thiết bị giám sát hành trình (lựa chọn có/không).

-Thông tin về phù hiệu (lựa chọn có/không).

| KHAI BÁO THÔNG TIN PHƯƠNG TIỆN VẬN TẢI                                                   |  |
|------------------------------------------------------------------------------------------|--|
| Khuyến cáo: Khai báo thông tin sai là vi phạm pháp luật Việt Nam và có thể xử lý hình sự |  |
|                                                                                          |  |
| NGÀY ĐĂNG KÝ *                                                                           |  |
| 25/08/2021                                                                               |  |
| Số CMND/CCCD(cá nhân)/ Số DKKD (Đơn vị vận tải) *                                        |  |
| 038082008577                                                                             |  |
| Tên ĐV vận tải (Tên ĐV KD vận tải, ĐV vận tải nội bộ) <i>(VD: CÔNG TY TNHH)</i> *        |  |
| Công ty TNHH vận tải ABC                                                                 |  |
| ÐIỆN THOẠI LIÊN HỆ <i>(VD: 0987654321)</i> *                                             |  |
| 0987868968                                                                               |  |
| BIỂN SỐ ĐĂNG KÝ <i>(VD: 29A4151)*</i>                                                    |  |
| 30A12345                                                                                 |  |
| LOẠI PHƯƠNG TIỆN (VD: Xe tải, Công ten nơ, đầu kéo, xe khách,)*                          |  |
| Xe tải                                                                                   |  |
| NHĂN HIỆU ( <i>VD: FORD, HUYNDAI,</i> )                                                  |  |
| Ford                                                                                     |  |

# <u>\*Bước 2:</u> Nhập thông tin NGƯỜI TRÊN PHƯƠNG TIỆN

Tại màn hình "THÔNG TIN NGƯỜI TRÊN PHƯƠNG TIỆN", Đơn vị vận tải thực hiện các bước nhập thông tin về người trên phương tiện (lái xe, nhân viên bốc xếp hàng hoá, chủ hàng...), tại màn hình này có thể thực hiện sửa thông tin hoặc xoá.

#### Lựa chọn "Thêm lái xe" hoặc "Thêm người đi cùng"

| Lái                                                         | xe                                                                                                    |                                                                                                    |                                                                                                    |                  |                                           | $\times$                  |
|-------------------------------------------------------------|----------------------------------------------------------------------------------------------------|----------------------------------------------------------------------------------------------------|----------------------------------------------------------------------------------------------------|------------------|-------------------------------------------|---------------------------|
| Họ                                                          | VÀ TÊN *                                                                                                    |                                                                                                    |                                                                                                    |                  |                                           | -                         |
| P                                                           | hạm Văn Đạt                                                                                                    |                                                                                                    |                                                                                                    |                  |                                           |                           |
| SŐH                                                         | ĐIỆN THOẠI *                                                                                                    |                                                                                                    |                                                                                                    |                  |                                           |                           |
| 0.                                                          | 352458792                                                                                                    |                                                                                                    |                                                                                                    |                  |                                           |                           |
| NGA                                                         | ÀY SINH *                                                                                                    |                                                                                                    |                                                                                                    |                  |                                           |                           |
| 0                                                           | 2/05/1990                                                                                                    |                                                                                                    |                                                                                                    |                  |                                           |                           |
| số                                                          | GIẤY PHÉP LÁI                                                                                                    | XE *                                                                                                    |                                                                                                    |                  |                                           |                           |
| 1;                                                          | 234567                                                                                                    |                                                                                                    |                                                                                                    |                  |                                           |                           |
| ÅNH                                                         | H GIẤY PHÉP LÀ                                                                                                    | A XE (Mặt tru                                                                                                    | ước và mặt sa                                                                                                    | au)              |                                           |                           |
| Born<br>Born<br>Signal                                      | CONSTRUCTION OF THE STATE OF THE STATE OF TH | Construction of the second second secon | The first sector of the sector of the sector | +                |                                           |                           |
|                                                             |                                                                                                    | TỰ ĐỘNG<br>HIỆM COVID                                                                                                    | * (Chỉ thêm<br>+                                                                                                    | 1 ành)           |                                           |                           |
|                                                             |                                                                                                    |                                                                                                    |                                                                                                    | :                | X Đóng                                    | 🖌 Lưu                     |
| → C 🛍 https://vanta                                         | i.drvn.gov.vn/drivers                                                                                                    |                                                                                                    |                                                                                                    |                  | Q.                                        | (مَا (إَنَّ 🛓 📬 👗 🔅       |
| TỔNG CỤC ĐƯỜNG BỘ VIỆT N<br>Drectorate for roads of việtnam | NAM                                                                                                    |                                                                                                    |                                                                                                    | ۵ Trang t        | hủ <b>Thông tin tải xế</b> A Danh sách đã | ng ký duxng@hotmail.com 🌔 |
|                                                             |                                                                                                    |                                                                                                    |                                                                                                    |                  |                                           | <i>x</i>                  |
| THÔNG TIN LÁI XE                                            |                                                                                                    |                                                                                                    |                                                                                                    |                  | + Thêm lá                                 | i xe 🕂 Thêm người đi cùng |
| THÔNG TIN LÁI XE<br>Số điện thoại:                          | Tim kiếm                                                                                                    |                                                                                                    |                                                                                                    |                  | + Thêm là                                 | i xe + Thêm người đi cùng |
| THÔNG TIN LÁI XE<br>Số điện thoại:<br>STT                   | Tim kiếm<br>Họ và tên                                                                                                    | Số điện thoại                                                                                                    | Ngày sinh                                                                                                    | Giảy phép lái xe | Giảy xét nghiệm COVID                     | i xe + Thêm người đi cùng |

Cập nhật thông tin liên quan đến người trên phương tiện (lái xe, nhân viên bốc xếp hàng hoá, chủ hàng...) để nhập các thông tin gồm:

-Họ và tên (bắt buộc).

-Ngày tháng năm sinh (bắt buộc).

-Số CMTND/CCCD (bắt buộc).

-Số giấy phép lái xe (bắt buộc đối với lái xe).

-Số điện thoại (bắt buộc).

-Thông tin về Giấy xét nghiệm âm tính SARS-CoV-2 còn hiệu lực của người trên phương tiện.

+Thời gian có kết quả xét nghiệm (bắt buộc).

+Đính kèm hình ảnh của Giấy xét nghiệm âm tính SARS-CoV-2 còn hiệu lực (bắt buộc).

<u>Lưu ý:</u> Mã QRCode sẽ tự động hết hiệu lực khi Giấy xét nghiệm SAR-CoV-2 âm tính của một trong số người trên phương tiện hết hiệu lực. Mã QRCode sẽ tự động gia hạn sau khi đơn vị vận tải cập nhật lại Giấy xét nghiệm SAR-CoV-2 âm tính còn hiệu lực.

<u>\*Bước 3:</u> Nhập THÔNG TIN VỀ HÀNH TRÌNH VÀ HÀNG HOÁ VẬN CHUYỀN, trong đó các thông tin có dấu hoa thị (\*) là thông tin bắt buộc phải có, gồm:

-Nơi đi: (phường/xã) (quận/huyện) (tỉnh/thành phố) (bắt buộc).

-Nơi đến: (phường/xã) (quận/huyện) (tỉnh/thành phố) (bắt buộc).

-Hành trình đi qua địa phương đang áp dụng Chỉ thị 16 (lựa chọn trên phần mềm hành trình luồng xanh đã công bố) (bắt buộc).

-Các địa điểm giao nhận, xếp dỡ hàng hoá: (phường/xã) (quận/huyện) (tỉnh/thành phố) (Bắt buộc).

-Thông tin về loại hàng hoá vận chuyển: (bắt buộc).

-Đơn vị vận tải và lái xe cam kết thực hiện đúng hành trình, vận chuyển đúng mục đích đã đăng ký.

#### THÔNG TIN HÀNH TRÌNH

| NQI ĐI 🔸                      |                                                                                         |                                                       |
|-------------------------------|-----------------------------------------------------------------------------------------|-------------------------------------------------------|
| 1 Trần <mark>H</mark> ữu Dực, | Mỹ Đình 1, Nam Từ Liêm, TP Hà Nội                                                       |                                                       |
| NƠI ĐẾN *                     |                                                                                         |                                                       |
| 32 Lưu Hữu Phu                | rớc, Ngũ Hành Sơn, TP Đà Nẵng                                                           |                                                       |
| .Õ TRÌNH                      |                                                                                         |                                                       |
| Lựa chọn lộ trình             | nội tỉnh + Lựa chọn lộ trình quốc gia + BẢN ĐỒ LƯỜNG                                    | S XANH VẬN TẢI QUỐC GIA                               |
| Tùy chọn                      | Tên                                                                                     | Mô tả                                                 |
| Xoá                           | Hướng lưu thông từ tỉnh Cà Mau đi về tỉnh<br>Bạc Liêu, Sóc Trăng, Trà Vinh và ngược lại | Lộ trình 1: Quốc lộ 1 - Quốc lộ 54 - tỉnh Trà<br>Vinh |
| rhời gian hiệu lự             | C ĐỀ NGH! ( Trong thời gian thực hiện Chỉ thị 16 )                                      |                                                       |
| Γừ ngày *                     | 24/08/2021                                                                              |                                                       |
| )ến ngày *                    | 24/08/2022                                                                              |                                                       |
| .OẠI HÀNG HÓA VẬ              | N CHUYÉN *                                                                              |                                                       |

**<u>\*Bước 4:</u>** Đơn vị vận tải đọc kỹ, rà soát các thông tin kê khai là đúng sự thật.

<u>\*Bước 5:</u> Nhập mã bảo mật (\*)

**<u>\*Bước 6</u>**: Kiểm tra lại toàn bộ thông tin đã đăng ký và ấn nút "GỦI ĐỀ NGHI". Xác nhận thông tin một lần nữa để đăng ký cấp mã QR tự động.

#### (Cảnh báo:

## Khi bạn nhấn nút gửi là đã hiểu và đồng ý.

Đơn vị vận tải cam kết kê khai thông tin nêu trên là hoàn toàn đúng sự thật và chịu trách nhiệm trước pháp luật về các thông tin đã kê khai).

<u>\*Bước 7:</u> Hệ thống tự động sinh mã QRCode và gửi trả tại tài khoản của người kê khai.

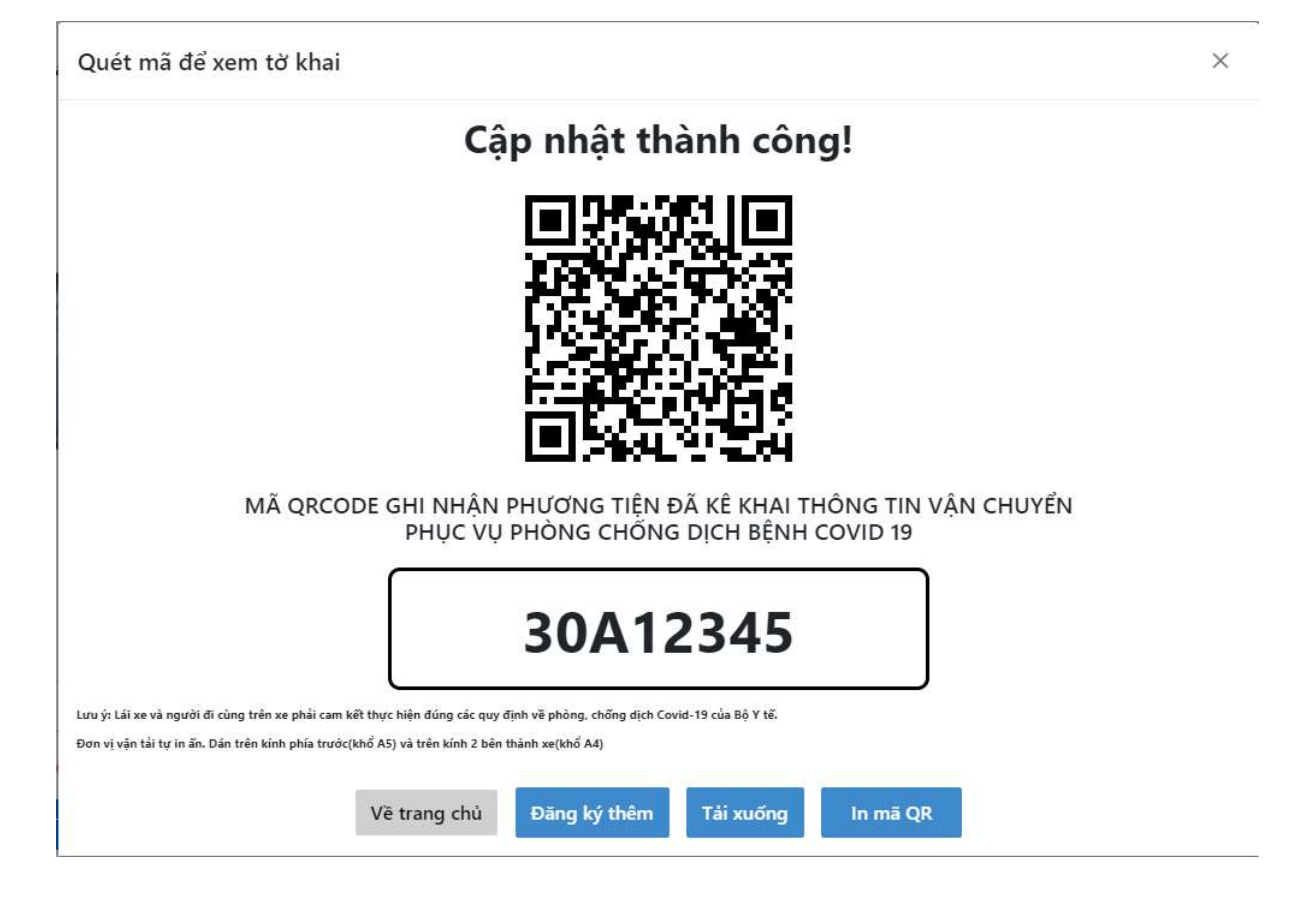

**<u>\*Bước 8:</u>** Đơn vị vận tải thực hiện tải xuống mã QRCode, in trên khổ giấy A5 để dán trên kính trước xe ô tô; in trên khổ giấy A4 để dán 2 bên thành xe.

3. Cập nhật, điều chỉnh thông tin đã kê khai (thông tin hành trình, người trên phương tiện kèm Giấy chứng nhận kết quả xét nghiệm âm tính SAR-COV-2 còn hiệu lực).

Đơn vị vận tải truy cập menu "*Danh sách xe đăng ký*" và chọn chức năng sửa thông tin

**Lưu ý:** Hệ thống **giữ nguyên mã QRCode đã được cấp**, Đơn vị vận tải không cần thay thế, in lại mã QRCode sau khi sửa các thông tin trên phần mềm.

Cụ thể:

| <u>*B</u>                                                                     | uróc 1                         | <u>l :</u> Chọn                       | chức nă         | áng "sửa tl                 | hông tin'        | ?                        |                               |                          |                                                                              |
|-------------------------------------------------------------------------------|--------------------------------|---------------------------------------|-----------------|-----------------------------|------------------|--------------------------|-------------------------------|--------------------------|------------------------------------------------------------------------------|
| ← -                                                                           | C 🔒                            | https://vantai.drvn.go                | ov.vn/registers |                             |                  |                          |                               |                          | Q \$                                                                         |
|                                                                               | TỔNG CỤC ĐƯỜ<br>DIRECTORATE PO | ÝNG BỘ VIỆT NAM<br>R ROADS OF VIETNAM |                 |                             |                  |                          | 倫 Tr                          | ang chủ Thông tin tài xế | 咎 Danh sách đăng ký                                                          |
| Danh sách đăng ký<br>Tim kiém biến số, chủ phương tiện, nhăn hiệu, loại phươn |                                |                                       |                 | liện                        |                  |                          |                               |                          |                                                                              |
|                                                                               | STT                            | Mã                                    | Biển số         | Chủ phương tiện             | Loại phương tiện | Nhân hiệu phương<br>tiện | Khối lượng hàng CC<br>CP TGGT | Hạn đăng kiểm            | Lộ trình lưu th                                                              |
|                                                                               |                                | >1 🤌 🔞                                | 30A12345        | Công ty TNHH vận tải<br>ABC | Xe tải           | Ford                     | 5000                          | /08/2022                 | <ul> <li>Hướng lưu thông từ<br/>tỉnh Đồng Nai, tỉnh<br/>ngược lại</li> </ul> |
|                                                                               |                                |                                       |                 |                             | Có 1 bản ghi 🔍   | < 1 > >> 1               | 0 ~                           |                          |                                                                              |

<u>\*Bước 2</u>: Cập nhật các thông tin cần sửa như: thông tin HÀNH TRÌNH, THÔNG TIN VỀ NGƯỜI TRÊN PHƯƠNG TIỆN, VỀ GIẤY XÉT NGHIỆM COVID- 19.

**<u>\*Bước 3</u>**: Kiểm tra thông tin sau khi sửa. Ấn nút "CẬP NHẬT" để cập nhật và lưu lại thông tin đã sửa.

### 4. Thực hiện kê khai y tế trước khi xuất hành

Trước khi khởi hành, lái xe, người đi cùng xe thực hiện kê khai y tế theo quy định của Bộ Y tế hoặc khai báo y tế theo hướng dẫn 5 bước của Bộ Công an (https://suckhoe.dancuquocgia.gov.vn/).